### KDDI Smart Mobile Safety Manager 4 GLTEケータイプラン KYF39の共有アドレス帳復 旧手順

KDDI株式会社

2021年 8月 16日

Tomorrow, Together

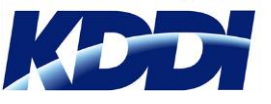

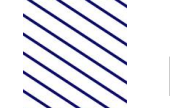

+メッセージアプリをご利用している機器に対して共有アドレス帳を配信後、共有 アドレス帳のデータを変更/削除し端末に配信すると、端末の電話帳アプリ上の表 示に異常が発生する事を確認したため事象解消手順資料となります。

本資料は「KDDI Smart Mobile Safety Manager 4G LTEケータイプラン」の「共有アドレス帳データが重複する」事象の復旧手順について記載しています。 お客様のアドレス帳登録内容によって、2パターンの復旧方法があります。

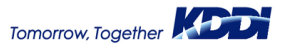

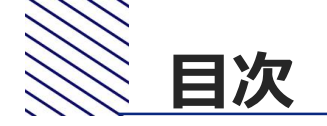

3

### 1 共通の復旧手順

### 2 端末の電話帳に登録されているデータが「共有アドレス帳」 のみの場合

### 端末の電話帳に登録されているデータが「個別連絡先」と 「共有アドレス帳」の両方の場合

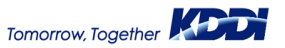

# 1 共通の復旧手順

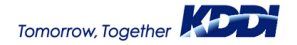

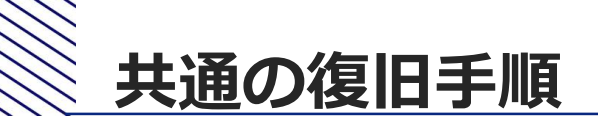

 +メッセージアプリを最新版に更新する ※アプリのバージョンアップ方法を対象アプリにてご確認ください。 ※バージョンアップ時にパケット通信料が発生しますのでご注意ください。 Wi-Fi通信にてバージョンアップを推奨します。

2. 「設定> その他の設定> アカウント> + メッセージ> PlusMessage」と開く

| ⊑           |             |                      | <b>.</b>              | ■                           | <b>⊾ 🖲 🗳 🕯 🛯</b> 93% <b>■ 12:27</b> | 🖬 スクリーンショットを保存中. | ⊾ 🖲 🗳 <sup>46</sup> ill 93% <b>≣ 12:26</b> |
|-------------|-------------|----------------------|-----------------------|-----------------------------|-------------------------------------|------------------|--------------------------------------------|
| pass        |             | <b>AUL</b><br>WALLET | 設定                    | その他の設定                      | アカウント                               | アカウントの追加         | +メッセージ                                     |
| auスマート      | 客父          | au                   | 1 au ID設定             | フェイク着信                      | au au                               | au au            | アカウント                                      |
|             | ¥¥          | WALLEI               | 2 よく利用する設定            | 発信キーを長押しした場合の動作 🗹<br>を設定します | ⊕ アカウントを追加                          | 🔒 au ID          | ○ PlusMessage<br>最終同期日時: 2021/08/04 12:26  |
|             |             |                      | 3 ディスプレイ              | ポインター                       |                                     | ■ PCメール          | 100/04 12.20                               |
| カメラ         | テータ<br>フォルダ | ブラウザ                 | 4 サウンド・通知             | セキュリティ                      |                                     | 🔮 + メッセージ        |                                            |
|             |             |                      | 5 ロック                 | ストレージ                       |                                     |                  |                                            |
| アプリ<br>サービス | ツール         | 電卓                   | ⑥ 無線・ネットワーク           | アプリ                         |                                     |                  |                                            |
| •           |             |                      | 7 エコ・電池               | 位置情報                        |                                     |                  |                                            |
| 電話          | 70          |                      | <mark>8</mark> その他の設定 | アカウント                       |                                     |                  |                                            |
| メニュー        |             | 176772-              |                       | 言語と入力<br>▲ ■ ▼              | <u>−ב≭</u>                          |                  | <u>−ב≭</u>                                 |

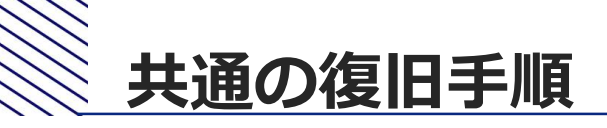

### 3. 「メニュー」から「アカウントを削除」を選択し、+メッセージのアカウント を削除する

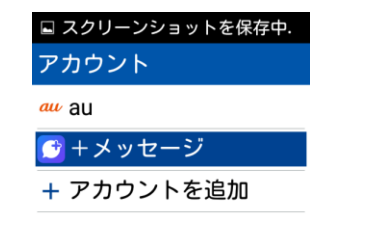

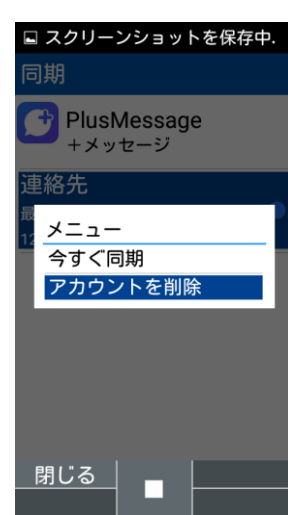

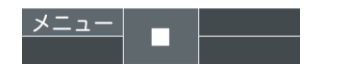

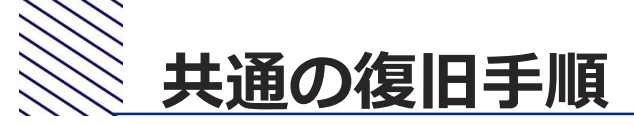

### 4. 「設定> その他の設定> アカウント」と開く

5. 「アカウントを追加> + メッセージ」と選択し、 + メッセージのアカウントを 追加する

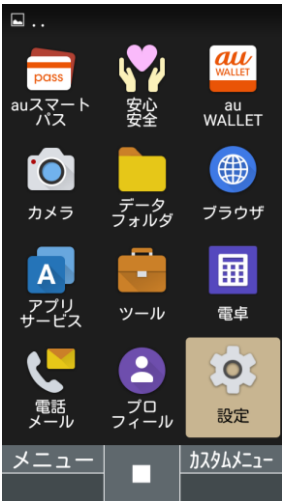

| <b>•</b>              |
|-----------------------|
| 設定                    |
| 1 au ID設定             |
| 2 よく利用する設定            |
| 3 ディスプレイ              |
| 4 サウンド・通知             |
| 5 ロック                 |
| ⑥ 無線・ネットワーク           |
| 7 エコ・電池               |
| <mark>8</mark> その他の設定 |
|                       |
|                       |
|                       |

| •                                     |
|---------------------------------------|
| その他の設定                                |
| フェイク着信<br>発信キーを長押しした場合の動作 🗹<br>を設定します |
| ポインター                                 |
| セキュリティ                                |
| ストレージ                                 |
| アプリ                                   |
| 位置情報                                  |
| アカウント                                 |
| 言語と入力                                 |
|                                       |

| ছ 🍄 🕯 🛛 93% 🔳 12:27 | 🖬 スクリーンショットを保存中. |
|---------------------|------------------|
| ?カウント               | アカウントの追加         |
| ₩ au                | au au            |
| ▷ アカウントを追加          | 👬 au ID          |
|                     | ■ PCメール          |
|                     | 📑 + メッセージ        |
|                     |                  |

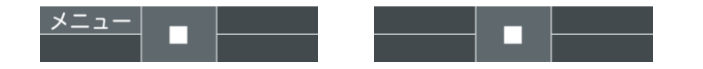

# 2 端末の電話帳に登録されている データが「共有アドレス帳」のみ の場合

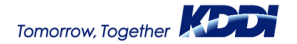

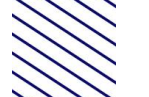

### 端末の電話帳に登録されているデータが「共有アドレス帳」のみの場合

- 1.「電話帳」を起動し、「メニュー>削除>選択削除」を選択
- 2.「全選択」を選択し「削除」を行う
- 3. SMSMエージェントを起動し、同期を行う

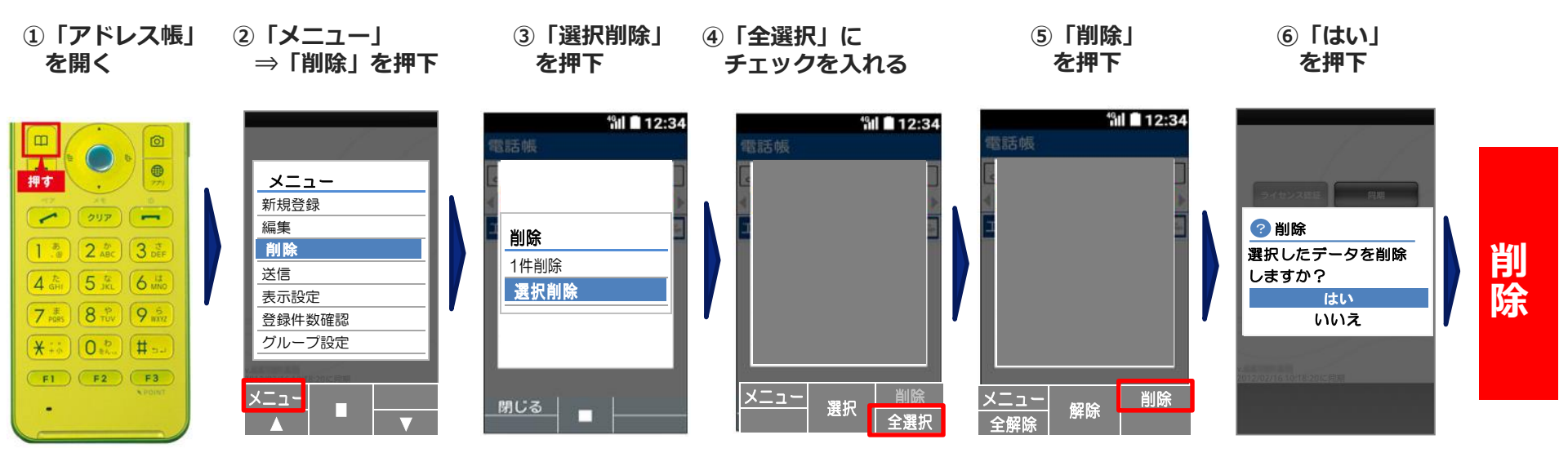

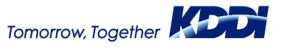

# 3 端末の電話帳に登録されている データが「個別連絡先」と「共有 アドレス帳」の両方の場合

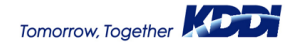

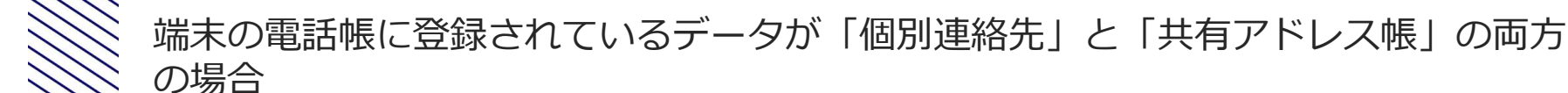

- 1. 管理サイト上で、共有アドレス帳の設定を「設定なし」へ変更する
  - ●管理プロファイルから共有アドレス帳を「設定なし」 に変更します。

①管理サイトの「メニュー」をクリック

- ② 「管理プロファイル」をクリック
- ③ 表示された管理プロファイル一覧から変更する 「プロファイル名」 をクリック
- ④ 【メニュー】→ 「管理プロファイル】→ 「編集」を クリック
- ⑤「プロファイルを変更」メニューから 「共有アドレス帳|設定から「(設定なし)|を選択
- ⑥ [保存] をクリック
- ⑦ 「機器」をクリック
- ⑧ 当該端末をチェックし、「同期する」を クリックし、設定プロファイルを端末へ適用します。

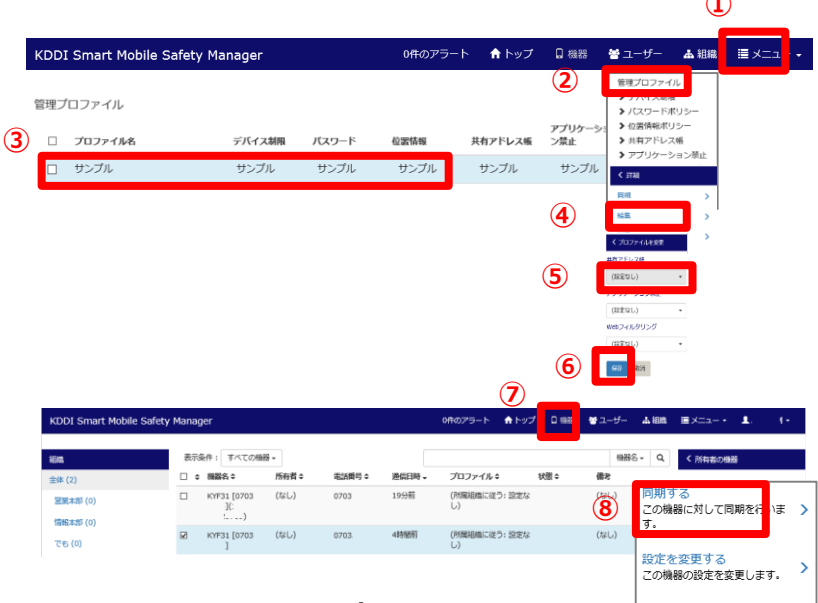

2.管理サイト上にて通信日時が更新されていない端末にて SMSMエージェントを起動し、同期を行う。

※管理サイトにて同期を行っているため(⑧の操作)、「2」は必須ではございません。 ※登録データが多い場合、端末処理に時間がかかる場合ございます。時間をおいてご確認ください。

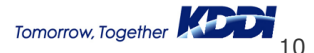

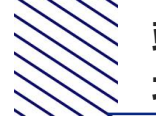

#### 端末の電話帳に登録されているデータが「個別連絡先」と「共有アドレス帳」の両方の 場合

- 3. 「電話帳」アプリを起動し、「個別連絡先」以外のデータが残っている場合は 削除を行う
- ※「個別連絡先」とは、お客様ご自身にて手動で登録したアドレスを指します。

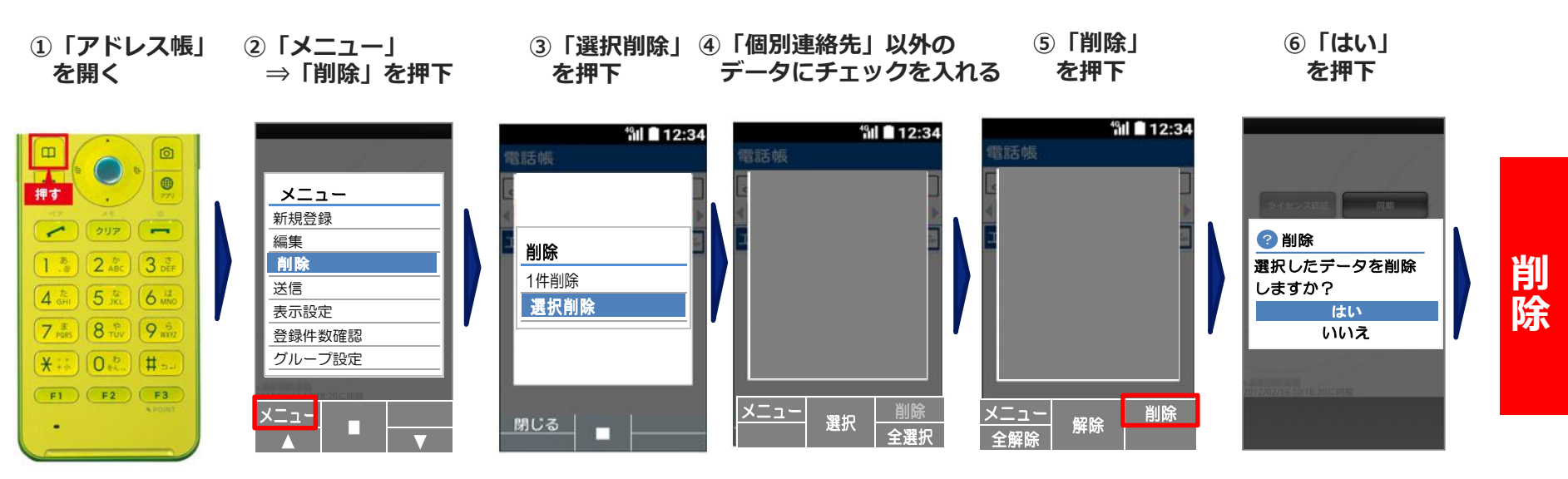

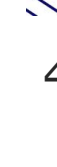

端末の電話帳に登録されているデータが「個別連絡先」と「共有アドレス帳」の両方の場合

### 4. 管理サイト上で、共有アドレス帳の設定を配信対象の設定へ戻す

●管理プロファイルから共有アドレス帳を「(配信対象の設定)」に変更します。

①管理サイトの「メニュー」をクリック

- ②「管理プロファイル」をクリック
- 3 表示された管理プロファイル一覧から変更する 「プロファイル名」をクリック
- ④「メニュー」→「管理プロファイル」→「編集」を クリック
- ⑤「プロファイルを変更」メニューから 「共有アドレス帳」設定から「(配信対象の設定)」を選択
- ⑥「保存」をクリック
- ⑦ 「機器」をクリック
- ⑧ 当該端末をチェックし、「同期する」を クリックし、設定プロファイルを端末へ適用します。

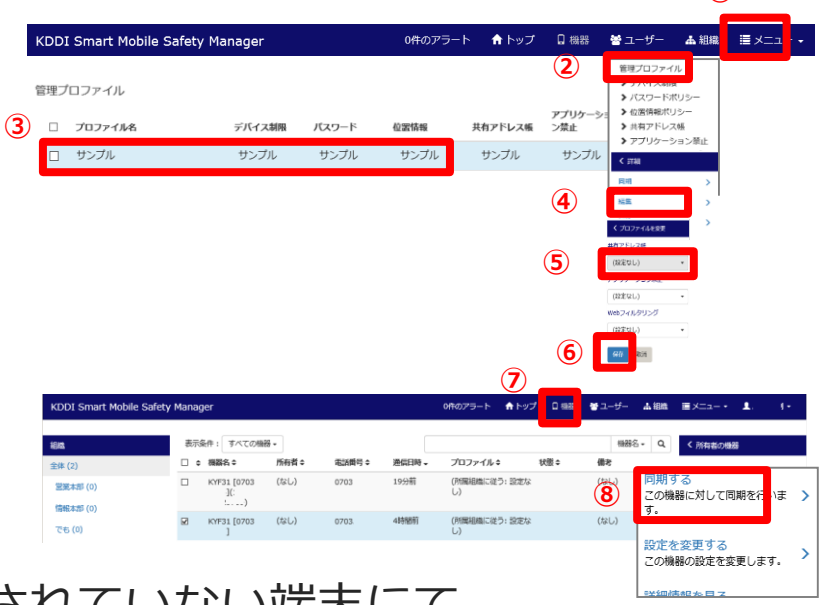

#### 5.管理サイト上にて通信日時が更新されていない端末にて SMSMエージェントを起動し、同期を行う

※管理サイトにて同期を行っているため(⑧の操作)、「5」は必須ではございません。 ※登録データが多い場合、端末処理に時間がかかる場合ございます。時間をおいてご確認ください。

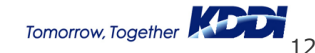

 $(\mathbf{1})$ 

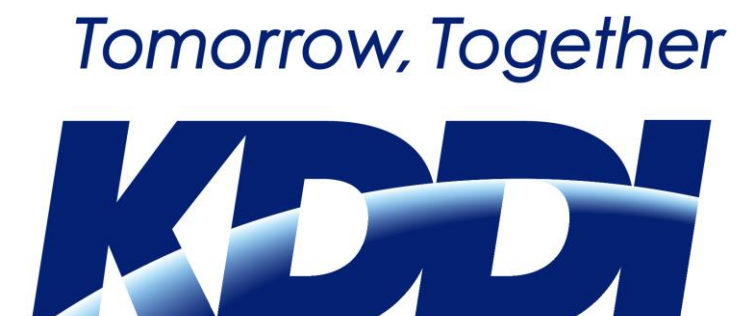